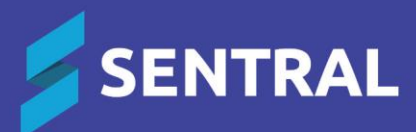

## SSO for VIC Department of Education Readiness Checklist

September 2024 v2.0

## Contents

| SSO readiness checklist            | 3 |
|------------------------------------|---|
| Overview                           | 3 |
| Requirements for SSO               | 3 |
| Access the SSO readiness checklist | 3 |
| Confirm user accounts              | 4 |
| Set up service accounts            | 6 |
| Overview                           | 6 |
| Steps                              | 6 |
| Enable SSO                         | 6 |
|                                    |   |

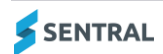

# SSO readiness checklist

#### Overview

The readiness checklist exists to help your school confirm that it is ready to enable VIC Department of Education and Training (DET) Single Sign On (SSO) as your authentication method.

This means that users logged into the DET Portal will not need to enter a username and password to access Sentral. Instead, they will be automatically authenticated via the DET Portal.

#### **Requirements for SSO**

- Account username must be numeric or starts with 'ST' followed by numerals.
- Service Accounts must be created for use with the Kiosk.
- Service Accounts must be created for publishing timetables via LISS.
- The VIC DET SSO service provider must be enabled.

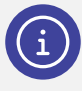

**Note:** Enabling VIC DET SSO may result in groups being imported from their system. Group memberships for these groups can only be managed by VIC DET.

### Access the SSO readiness checklist

- 1. Select 🕺 Sentral Setup and choose Manage User Accounts.
- 2. In the the left menu, select VIC DET SSO Readiness Checklist.

| 1. Overview                                                                                          | 2. Confirm User<br>Accounts                                                                                                    | 3. Setup<br>Service<br>Accounts                                                      | 4. Enable DET<br>VIC Single Sign<br>On |
|----------------------------------------------------------------------------------------------------|----------------------------------------------------------------------------------------------------|--------------------------------------------------------------------------------------|----------------------------------------|
| Using this Migration Wizard To<br>switch over to the new system.<br>Tick the box below to require st | help your school transition to VIC DET Single Sign On smoothly, we have created the SS<br>. The first step is to ensure that all staff are signing in to Sentral using their TO number.<br>laff to update their usernames on login. | O Checklist. This will provide instructions and information to allow you to determin | ne when your school is ready to        |
|                                                                                                    |                                                                                                    |                                                                                      | Next →                                 |

3. Select Next to proceed with the SSO checklist.

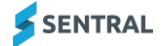

#### Confirm user accounts

1. Use the Confirm User Accounts screen to confirm which users have the correct username format as required for VIC SSO.

Usernames need to be numeric or starts with 'ST' followed by numerals.

We recommend updating all user account emails to be the '@education.vic.gov.au' format.

| 1. Overview                                                                                                    |               | 2. Confirm User<br>Accounts        | 3. Setup<br>Service<br>Accounts                             | 4. Enable DET<br>VIC Single Sign<br>On |  |  |
|----------------------------------------------------------------------------------------------------|---------------|------------------------------------|-------------------------------------------------------------|----------------------------------------|--|--|
| Confirm User Accounts                                                                                                    |               |                                    |                                                             |                                        |  |  |
|                                                                                                    |               |                                    | Show Unco                                                   | onfirmed Accounts 🏾 🥭 Refresh Users    |  |  |
| Voc can use this page to confirm that all staff accounts have been updated to match the username and email address format outlined by VIC Department of Education prior to enabling VIC DET Sign On service. If you have test accounts, accounts belonging to former staff members that are still active, or other miscellaneous accounts that cannot be updated to match the Department criteria, these will need to be deactivated.     VIC DET would want the following conditions to be met for user accounts moving to Single Sign On:     (MANDATORY] User account username matches the staff member's TO number     (RECOMMENDED) User account username matches the staff member's TO number     (RECOMMENDED) User account has the correct TO number for the username, the only applied validation is to ensure the username is numeric or begins with 'ST followed by numerals. Remediation of the username can be done via the following methods:     A Sentral administrator can manually update the username for a staff member's Sentral user account     A Sentral administrator edits the user account and selects the option to force user to change username upon their next login |               |                                    |                                                             |                                        |  |  |
| Name                                                                                                    | Username      | Email                              |                                                             |                                        |  |  |
| Ms Sapphire Opal                                                                                                    | sapphire.opal | sapphire.opal@education.vic.gov.au | Ouser does not have a numeric username or ST+numerals usern | ame                                    |  |  |
| Emerald Pearl                                                                                                    | ST012345      | emerald.pearl@education.vic.gov.au | User has automatically qualified                            |                                        |  |  |

**Note**: The screen capture above may differ depending on whether your school is on the ST or Enterprise version of Sentral.

- 2. Decide which method you will use to update usernames via Sentral Setup | User Accounts:
  - Manually updating usernames for each user's account
  - Forcing users to update their own username upon their next login to Sentral.

|                                                       | Incorrect username format                                                                                                    |                                                | Correct username format                                                                                                    |
|-------------------------------------------------------|----------------------------------------------------------------------------------------------------|------------------------------------------------|----------------------------------------------------------------------------------------------------|
| User Details                                          | ×                                                                                                    | User Details                                   | ×                                                                                                    |
| Username:                                             | sapphire.opal                                                                                                    | Username:                                      | ST012345                                                                                                    |
| Sapphire must update<br>username on login:            | Manually update the username                                                                                                    | Emerald must update<br>username on login:      |                                                                                                    |
| Title:                                                | Ms  Check this checkbox to force user to update username upon login                                                                                         | Title:                                         | v                                                                                                    |
| First Name:                                           | Sapphire                                                                                                    | First Name:                                    | Emerald                                                                                                    |
| Surname:                                              | Opal                                                                                                    | Surname:                                       | Pearl                                                                                                    |
| Default Access Level:                                 | Teacher V                                                                                                    | Default Access Level:                          | Teacher 🗸                                                                                                    |
| Email Address:                                        | sapphire.opal@education.vic.gov.au                                                                                                    | Email Address:                                 | emerald.pearl@education.vic.gov.au                                                                                                    |
| It is strongly recommons of the school administration | ended that you link users to the corresponding staff member in your system, by typing part of their name to search below.           Search for staff member | It is strongly recomm<br>school administration | ended that you link users to the corresponding staff member in your a system, by typing part of their name to search below.           Search for staff member |
|                                                       | Save Cancel                                                                                                    |                                                | Save Cancel                                                                                                    |

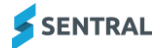

3. If you opted to forces users to update their username upon login, then you also have the option to modify the message they will receive upon their login.

(Optional) Update the message via Sentral Setup | User Accounts | Login Settings.

| U | Username Update Message                                                                                                    |                   |                |                            |                                          |
|---|----------------------------------------------------------------------------------------------------|-------------------|----------------|----------------------------|------------------------------------------|
| С | Customise the message displayed when staff are asked to update their username on login                                                                                     |                   |                |                            |                                          |
|   | B                                                                                                    | 1                 | <u>U</u>       | ng to using Department of  | Education Sindo Sign On to apport        |
|   | Sentral. In order to accommodate this, you will need to update your Sentral username<br>to match your DET username. Once your username has been changed, you will use your |                   |                |                            |                                          |
|   | DET user<br>to Single                                                                                                    | rname t<br>Sign O | o log in<br>n. | o Sentral going forward un | ntil the school completes its transition |

- Select Show Unconfirmed Accounts to only display user accounts which haven't met the requirements. Note: If you have existing accounts belonging to former staff members, it is recommended you deactivate these users.
- 5. Once the usernames for all user accounts have been properly updated, select Next.

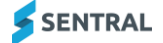

#### Set up service accounts

#### Overview

You will most likely need to create service accounts if you use the following services without an existing service account:

- Sentral Kiosk for either student and/or visitor sign-in
- LISS to publish your timetables to Sentral (e.g. Edval).

| 1. Overview                                                                                       | 2.                                                            | . Confirm User<br>Accounts                                                                                 | 3. Setup<br>Service<br>Accounts                                                                                                    | 4. Enable DET<br>VIC Single Sign<br>On |
|---------------------------------------------------------------------------------------------------|---------------------------------------------------------------|----------------------------------------------------------------------------------------------------|----------------------------------------------------------------------------------------------------|----------------------------------------|
| Confirm User Accounts                                                                             |                                                               |                                                                                                    |                                                                                                    |                                        |
|                                                                                                   |                                                               |                                                                                                    | + New Service Account                                                                                                    | C Refresh Users                        |
| This step is necessary to use the Kiosk to allow accounts will no longer work with these function | students and visitors to sig<br>Is. You will need to create S | gn in and out of the school, or require a Sentral use<br>Service Accounts to replace them. You can do so l | er account to sync your timetable package with Sentral (e.g. if you are using Edval). When using SS<br>here, and may proceed once there is at least one service user. | D, your staff                          |
| Name                                                                                              | Username                                                      | Restricted Function                                                                                        | Options                                                                                                    |                                        |
| service account                                                                                   | service                                                       | No Access 🗸                                                                                                | / Edit                                                                                                    |                                        |
|                                                                                                   |                                                               |                                                                                                    |                                                                                                    | Next →                                 |

#### **Steps**

- 1. Select the New Service Account button.
- 2. Enter username, first name, surname and restricted function selection.

|                  | ۷                                    |                                             |                                             |
|------------------|--------------------------------------|---------------------------------------------|---------------------------------------------|
| Sentral          |                                      |                                             |                                             |
| Kiosk            |                                      |                                             |                                             |
| Attendance Klosk | ¥                                    |                                             |                                             |
|                  |                                      |                                             |                                             |
|                  |                                      |                                             |                                             |
|                  |                                      |                                             |                                             |
|                  |                                      |                                             |                                             |
|                  | Sentral<br>Kloak<br>Attendence Kloak | v<br>Sentral<br>Rosek<br>Attendance Klosk v | v<br>Sentral<br>Rosek<br>Attendance Klosk v |

- 3. Click the Save button once all service account details have been entered.
- 4. Select Next once all service accounts have been created.

### Enable SSO

Once all the usernames have been updated and the required service accounts created, you are ready to enable SSO.

Prior to enabling SSO, we recommend that you advise of the switchover and the expected changes to how they will login to Sentral.

To enable VIC SSO on your Sentral system, proceed to select the **Enable VIC DET SSO** button.

| 1. Overview                                                                                                    | 2. Confirm User<br>Accounts                                                                                                    | 3. Setup<br>Service<br>Accounts                                                         | 4. Enable DET<br>VIC Single Sign<br>On |
|----------------------------------------------------------------------------------------------------|----------------------------------------------------------------------------------------------------|-----------------------------------------------------------------------------------------|----------------------------------------|
| Enable DET VIC Single Sign On                                                                                                |                                                                                                    |                                                                                         |                                        |
| <ul> <li>Enabling SSO will take effect from your<br/>by DET VIC.</li> <li>NOTE: Pressing the below button will le</li> </ul> | users next login, when enabling SSO the ability to manage staff access levels will<br>og out everyone currently using Sentral, including yourself. | I be regulated by <b>DET VIC</b> this action will result in some options on this page I | become read-only and will be managed   |
|                                                                                                    | ✓ Enable VIC                                                                                                    | C DET SSO                                                                               |                                        |

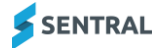